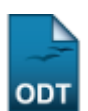

## Cadastrar Entidade Financiadora

1/2

| Sistema            | SIGAA                |  |
|--------------------|----------------------|--|
| Módulo             | Pesquisa             |  |
| Usuários           | Gestores de Pesquisa |  |
| Perfil             | Gestor de Pesquisa   |  |
| Última Atualização | 11/10/2016 09:46     |  |

Esta operação permite ao Gestor de Pesquisa realizar o cadastro de um nova entidade financeira, além disso, o usuário poderá visualizar a lista de entidades financeiras anteriormente cadastradas.

Para isso, acesse o SIGAA  $\rightarrow$  Módulos  $\rightarrow$  Pesquisa  $\rightarrow$  Cadastros  $\rightarrow$  Entidade Financiadora  $\rightarrow$  Cadastrar.

A tela abaixo será apresentada:

| 🛄 Listar                               |  |  |  |  |
|----------------------------------------|--|--|--|--|
| Cadastro de Entidade Financiadora      |  |  |  |  |
| Nome: 🖈 Companhia Siderúrgica Nacional |  |  |  |  |
| Sigla: 🖈 CSN                           |  |  |  |  |
| Grupo: 🖈 Outras 🗸                      |  |  |  |  |
| Classificação: 🖈 Orgão Federal 🛛 🗸     |  |  |  |  |
| Unidade Federativa: Rio de Janeiro 💌   |  |  |  |  |
| País: 🖈 Brasil 💌                       |  |  |  |  |
| Cadastrar Cancelar                     |  |  |  |  |
| 🖈 Campos de preenchimento obrigatório. |  |  |  |  |

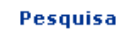

Caso desista da operação clique em Cancelar. Uma janela será apresentada pelo sistema para confirmação. Essa ação é válida em todas as telas que apresentem essa função.

Para retornar ao menu inicial do módulo, clique em Pesquisa. Essa mesma função será válida sempre que a opção estiver presente.

Para realizar o cadastro de uma entidade financeira, informe os dados abaixo:

- Nome: Informe o nome da entidade financeira a qual deseja cadastrar;
- Sigla: Digite a sigla da entidade;
- Grupo: Informe o grupo ao qual a entidade pertence;
- Classificação: Escolha, entre as opções fornecidas pelo sistema, a classificação da entidade financeira:
- Unidade Federativa: Selecione o estado de origem da entidade;
- *País*: Selecione o país de origem da entidade.

Exemplificaremos o cadastro da entidade financeira com:

- Nome: Companhia Siderúrgica Nacional;
- Sigla: <u>CSN</u>;
- Grupo: Outros;
- Classificação: Órgão Federal;
- Unidade Federativa: Rio de Janeiro;
- País: <u>Brasil</u>.

Após informar os dados acima, clique em *Cadastrar*. A mensagem de sucesso abaixo será exibida:

• Operação realizada com sucesso!

Para visualizar a *Lista de Entidades Financeiras Cadastradas*, clique no ícone **Listar**. A lista será exibida da seguinte forma:

| 🔘 Cadastrar 🔯 : Alterar 🛛 🔯 : Remover |       |                       |       |     |  |  |
|---------------------------------------|-------|-----------------------|-------|-----|--|--|
| LISTA DE ENTIDADES FINANCIADORAS      |       |                       |       |     |  |  |
| Nome                                  | Sigla | UF País Classificação | Grupo |     |  |  |
| CNPQ                                  |       |                       |       | 🥪 🥑 |  |  |
| Outra                                 |       |                       |       | 🥪 🤕 |  |  |
| Sem Financiamento                     |       |                       |       | 🥪 🤕 |  |  |
| CAPES                                 |       |                       |       | 🥪 🤕 |  |  |
| UFRN                                  |       |                       |       | 🥪 🤕 |  |  |
| FAEX                                  |       |                       |       | 🥪 🤕 |  |  |
| BNB                                   |       |                       |       | 🥪 🧕 |  |  |
| CT GAS                                |       |                       |       | 🥪 🧕 |  |  |
| EMPRESA PRIVADA                       |       |                       |       | 🥪 🤕 |  |  |
| FAPAM                                 |       |                       |       | 🥪 🤕 |  |  |
| FUNPEC                                |       |                       |       | 🥪 🤕 |  |  |
| PETROBRAS                             |       |                       |       | 🥪 🤕 |  |  |
| ANP                                   |       |                       |       | 🥪 🤕 |  |  |

Para efetuar as ações apresentadas na tela acima, consulte o manual <u>Listar/Alterar Entidade</u> <u>Financeira</u>, listado em *Manuais Relacionados*, no fim desta página.

## **Bom Trabalho!**

## **Manuais Relacionados**

• Listar/Alterar Entidade Financeira

<< Voltar - Manuais do SIGAA

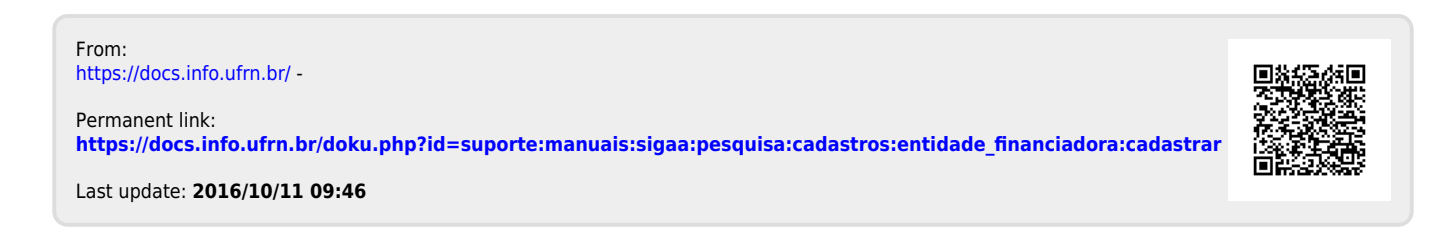